# Insta360 Nano 取扱説明書

保証期間:12ケ月

0

納品書・レシート等が保証書の代わりとなります。

### 内容品・各部名称

ルコスコ

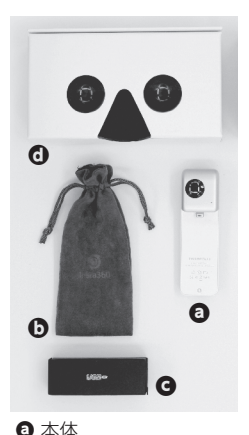

G USB-microUSBケーブル

O VRカードボード(パッケージ)

● 専田ケース

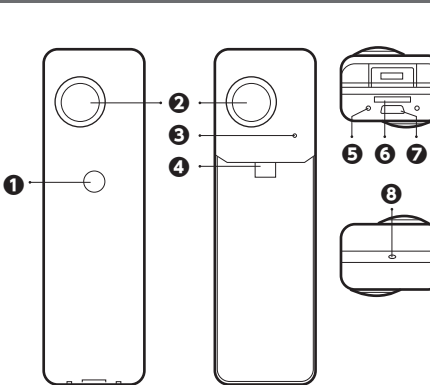

- ① 電源・撮影ボタン 2 レンズ
- ③ LEDインジケーター ④ Lightning コネクタ
- ⑤ リセット穴 ⑥ microSDカードスロット
- ⑦ microUSBポート ③ マイク

| 仕様 | サイズ        | 幅33×奥行き110×高さ21(mm)        |
|----|------------|----------------------------|
|    | 重量         | 73g                        |
|    | MFiライセンス認証 | あり                         |
|    | 対応機種       | iPhone 6s Plus/6 Plus,6s/6 |
|    | レンズ        | F2.0 210° ×210°            |
|    | イメージセンサー   | 4 Megapixsel CMOS          |
|    | 解像度        | 3K(3040×1520)              |
|    | 記録メディア     | SDHC microSDカード(32GB以内)    |
|    | バッテリー容量    | 800mAh                     |
|    | 連続稼働時間     | 約1時間                       |
|    | 充電時間       | 約2時間                       |
|    | 電源入力       | 5V/1A                      |

## 小ご注意

●iPhone は付属しません ●microSD カードは付属しません ●分解しないでく ださい●落としたり強い衝撃を与えないでください●高温 / 多湿 / 火気の近く で保管、使用しないでください●小さなお子様の手に届くところで保管・使用 しないでください

### 修理のご案内

動作しない、お買い上げ時から問題が発生しているなどの場合は、ご連絡不要にて 対応をさせていただきます。症状を記載したメモ、購入日が確認できる納品書やレ シート、商品を下記住所までご送付ください(お届け日より1週間以内の場合は、初期 不良として着払いにてご送付いただけます)

メーカーによるアプリアップデートにより仕様が更新される場合がございます。 2016年7月26日時点での説明書の内容と異なる場合があります。ご了承ください。

#### 充電方法

充電を行う際も、必ず SD カードをセットしてご 利用ください。

※SDXC 規格のカードには対応しておりません。故障 の原因になりますので、ご注意ください。

Insta360 Nano下部にある、microSDカードス ロットに、microSD の爪先が奥に当たるまで押 し込みます。正常にセットされるとカチっと音が 鳴りロックされます。

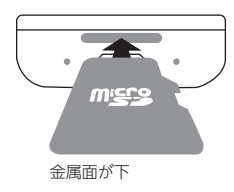

※引っかかる場合がありますので、ゆっくりと差し込んでください。入りづらい場合は microSD カードを左右に小さく揺らしながら入れてください。

充電中は赤LEDが点灯します。充電完了時はLEDが消灯します。充電時間は約2時間 です。

### 充電しながら撮影する場合

●パソコン接続の場合:データ通信を行っているため、充電しながら撮影できません。

●USB-ACアダプター/モバイルバッテリーなどを使うと、充電しながら撮影するこ とが可能です。※iPhone に接続したあと、USB ケーブルを繋げてください。

### LEDインジケーター

| 電源 OFF     | 緑色で素早く点滅後消灯 |    | $\square$ |
|------------|-------------|----|-----------|
| 充電中        | 赤色が点灯       |    |           |
| 充電中かつスタンバイ | 黄色が点灯       |    |           |
| 充電完了       | 消灯          | 電  |           |
| スタンバイ      | 緑色点灯        | 源  |           |
| 写真撮影       | 緑色が1度点滅     | 撮  |           |
| 動画撮影中      | 緑色が点滅       | 影ボ |           |
| カード読み込みエラー | 青色が点滅       | 5  |           |
| 立ち上がり      | 青色が点灯       | ン  |           |
| バッテリー残量なし  | 青色で素早く点滅後消灯 |    |           |

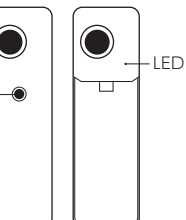

### 本体のみでの操作方法

## ▲ご注意

初めて使う場合は iPhone と接続をしてから (「iPhone で撮影をする」を確認) ご利用ください。iPhone と接続しない場合、日時・日付が設定されません。 長時間、撮影を行うと本体が高温になります。

### 電源を入れる

電源撮影ボタンを1回押します。 LED が青色に点灯後に緑色に点灯します。 ※バッテリーが足りないと、青色の LED が素早く点滅し消灯します。

### 電源を切る

電源ボタンを長押ししてください。LED が点滅した後に消灯します。

### 静止画を撮影する

「電源・撮影ボタン」を軽く1回押します。 LEDが1回点滅した後、点灯し撮影が完了します。 続けて撮影を行う場合は、「電源・撮影ボタン」を再度軽く1回押してください。 ※押してから約1.4秒後に撮影されます。

#### 動画を撮影する

「電源. 撮影ボタン]を 2 回押します。LED が点滅を繰り返し録画中となります。 録画を終了する場合は、「電源・撮影ボタン」を軽く 1 回押します。 停止すると、緑色の LED が点灯します。

### iPhoneでの操作方法

- Insta360 Nano のアプリをダウンロード・インストールしてください。 https://itunes.apple.com/jp/app/insta360-explorercontrolling/id1070694123
- ●App Store からダウンロードする場合は、「Insta360 Nano」で検索するとアプリが表示されます。
- アプリがインストールされたiPhoneを、ロックが解除されている状態で Insta360 Nano を iPhone 接続すると、自動的にアプリが立ち上がります。

▲ご注意

●本体は差し込まれているだけの状態で iPhone にロックされておりません。取り扱いにご注意ください。

●iPhone カバーを利用している場合は、カバーを外してご利 用ください。操作を行う際は iPhone を逆さに持って操作し てください。

|   | •        |   |
|---|----------|---|
| _ | Ţ        |   |
|   | 0        | _ |
|   |          |   |
|   |          |   |
|   |          |   |
|   |          |   |
| C | <u> </u> | _ |

### 撮影する

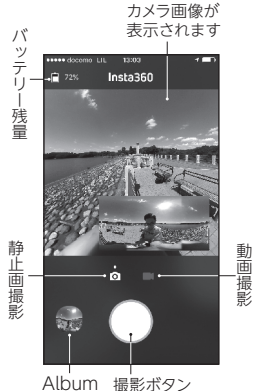

#### 静止画を撮影する

 ①「静止画撮影」をタッチします。静止画撮影が選択 中はカメラのアイコンの上に○が表示されます。
 ②「撮影ボタン」をタッチすると、静止画で撮影を行 います。※タッチしてから約1.4秒後に撮影されます。

#### 動画を撮影する

 ①「動画撮影」をタッチします。動画撮影が選択中は ビデオカメラのアイコンの○が表示されます。
 ②撮影ボタン」を押し続けると、押している画間録 画を行います(最長10秒)

※長時間の撮影を行う 場合は、「撮影ボタン」 を押し続けた後、上 にスワイプしてくだ さい。

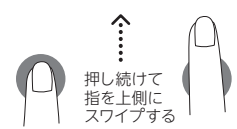

### iPhoneでの操作方法

#### ●秒数が表示され連続して録画を行います。 ※表示されない場合は何回か繰り返してください。

●録画を停止する場合は、再度「撮影ボタン」をタッチしてください。

- [Insta 360 disconnected]と表示される場合は、Insta360 Nano が正常に接続 されておりません。Insta360 Nano が奥まで差し込まれているか、ご確ください。
- ●アプリ起動中に Insta360 Nano を再接続すると、数秒後に [Insta 360 disconnected]の表示が消え、[connected]と表示されると、撮影可能な状態 になります。
- ●静止画像は、microSD、iPhone 両方に保存されます。動画は microSD にのみ 保存されます。
- ●microSD内のメモリが少なくなると正常に撮影されませんのでご注意ください。
- ●撮影を終了したら本体を iPhone から接続を外すと、自動で Insta360 Nano の電源が切れます。

### ■撮影した静止画・動画を見る

Album をタッチします。

#### iPhone & Camera Albums

iPhone、microSD 両方の画像・動画をま とめて表示します。

#### iPhone Albums

iPhone 内の画像・動画を表示します。

#### Camera Albums

microSD 内の画像・動画を表示します。

### 「削除ボタン」

- ●撮影した画像・動画を削除します。
- ・削除ボタンをタッチします(ゴミ箱のアイコンに変更されます)
- ・撮影された画像をタッチします。まとめて削除したい場合は、続けてタッチしてください。
- ・再度、削除ボタンをタッチします。
- ・Delete をタッチすると削除されます。
- ●「削除」ボタンの他に、サムネイルを左にスワイプすると右に「Delete」ボタンが 表示され、「Delete」ボタンをタッチすると削除されます。

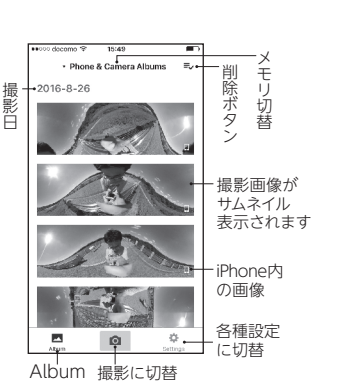

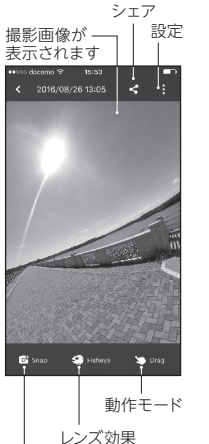

画像キャプチャ (上下メニュー除く)

- ●サムネイル表示されている画像・動画をタッチすると 再生されます。
- ●静止画・動画の画面を指でスワイプすることで、 360°自由に動かすことができます。
- アプリ上で動画再生時、音が遅れる場合がありますが、
  シェアした動画で音の遅れは発生しません。
- ●撮影した動画・静止画を、Facebook/Twitter/Youtube /Line に投稿し、公開することができます。
  ①選択した静止画 / 動画の再生画面を表示します。
  ②「シェア」アイコンをタッチしてください。
  ③SNSのアイコンをタッチします。
  ※YouTube は、動画の場合のみ表示されます。
- アプリからの全ての静止画と Facebook 以外の動画 のシェアは、Insta360 Nanoの専用サーバーにアップ ロードされた静止画・動画が投稿されます。Insta360 Nanoの専用サーバーにアップロードされた静止画・ 動画は、ユーザーからの操作で削除することができませんので注意ください。
- シェアアイコンから Album を選択すると、iPhone 「写真 アルバム」にエクス ポートされます。エクスポートされた 360°静止画・動画を「ハコスコ」アプリ からシェアしたり、360°表示で楽しむことができます。

### 機能/設定

#### 画面キャプチャ機能

表示している画面をキャプチャして、iPhone「写真 アルバム」に保存します。

#### レンズ効果機能

3つのレンズ効果があります。

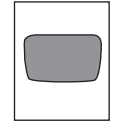

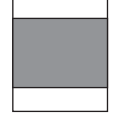

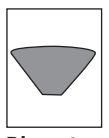

Fisheye 魚眼レンズで撮影した ような映像となります。 **Perspective** 人間の視点で見たよう な映像となります。 **Planet** 半球体の映像となり ます。

#### 動作モード

表示した映像の動作を2つ選べます。

Drag ドラッグ(スワイプ)することで映像を動かせます。

Gyro ジャイロスコープ機能で、iPhone を傾けたり動かすことで、映像も同じよう に動きます。左右の動きのみドラッグ(スワイプ)で動かすこともできます。

#### 設定

設定アイコンをタッチすると、下の各項目の調整ができます。

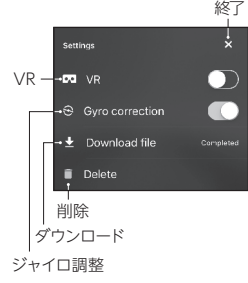

終了 ●**VR**: VR ゴーグル (Insta360 Nano のパッケージや ハコスコなど)を使用する時に利用するモードです。

●Gvro correction:ジャイロスコープを調整し、 映像を水平位置に近づけます。

※各種設定の[Straighten Image]と連動します。

● Download file : microSD に保存されている静 止画・動画を Insta360 Nano アプリ内の [iPhone Albums1にダウンロードします。ダウンロード済み のものは[Completed]と表示されます。

●**Delete**:表示している映像を削除します。

### 各種設定(Setting)

#### Record Time Limit :

ON:約15分で録画をストップ

OFF:約15分30秒ずつ動画ファイルが作られ、記録メディ ア容量が無くなるまで、もしくはバッテリーが無くなるまで録 面し続けます。

- ●Image Auto Sync: microSD 内の静止画と iPhone 内の 静止画の同期をとります。
- ●Auto Calibrate: 動画の切れ日部分を自動で調整します。
- ●Straighten Image: 斜めに撮影された動画の傾きを修正します。
- ●Logo:動画の底面にロゴを表示します。
- ●How to use: ユーザーガイドを表示します
- •FB/YouTube Video Quality :

SNSにアップする画質を選択します。 High:3K@30fps,13Mbps Normal:180p@30fps.6Mbps Low:960p@15fps,1Mbps

●Clean Cache: プレビュー画像のキャッシュを消去します。

| heddhb                                                   |                         |
|----------------------------------------------------------|-------------------------|
| Record Time Limit                                        |                         |
| Image Auto Sync                                          | $\bigcirc$              |
| Auto Calibrate                                           | >                       |
| PLAY                                                     |                         |
| Straighten Image                                         |                         |
| Logo                                                     | >                       |
| OTHERS                                                   |                         |
| How to use                                               | >                       |
| FB/YouTube Share Video                                   | Quality Hi >            |
| Live                                                     | >                       |
| APP                                                      |                         |
| Clean Cache                                              | 1.7 MB                  |
| About                                                    | >                       |
| Using this software, you agree to<br>and Privacy, Policy | the <u>Terms of Use</u> |
|                                                          | ٥                       |

#### リセット

正常な動作をしていない時は、上記図のリセット穴に細い 棒を差し込みリセットしてください。また本体のボタンを 15秒ほど長押しすることでもリセットされます。電源が一度 切れますので、再度電源を入れてください。

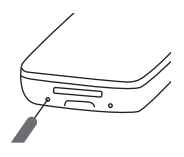

### 画面切替えについて

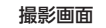

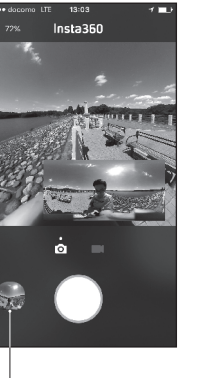

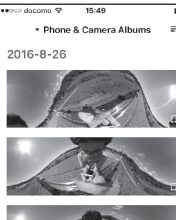

Album画面

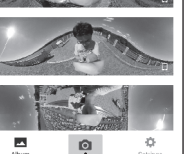

各種設定画面に切替

撮影画面に切替

にして、iPhone をセットします。

| 台悝             | 設た              |                                |
|----------------|-----------------|--------------------------------|
| ●●?so dacoma 🍄 | 15:54           |                                |
|                | 0               | nsta360<br><sub>Settings</sub> |
| RECORD         |                 |                                |
| Record Time Li | mít             |                                |
| Image Auto Syr | c               | $\bigcirc$                     |
| Auto Calibrate |                 | >                              |
| PLAY           |                 |                                |
| Mbum           | ø               | ¢<br>Settings                  |
| 小<br>Album 画   | -<br>最影画<br>面にも | i面に切替<br>辺替                    |

Album 画面に切替

# パッケージの VR ゴーグル利用方法

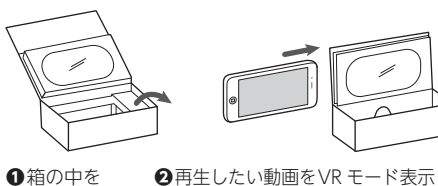

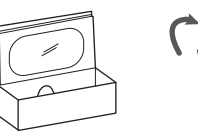

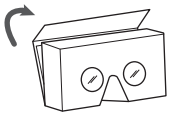

3ポケット部分を閉じ、VRビュー ワーとしてご利用ください。

#### お問い合わせ窓口

空にします。

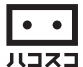

株式会社ハコスコ http://hacosco.com/ info@hacosco.com

iOS、iPhone、iPod、App StoreはApple Inc.の登録商標または商標です。 Cardboard、Google Playは、Google Inc.の登録商標または商標です。 Copyright © 2016 Hacosco Inc. All rights reserved.